# **CTF** writeup

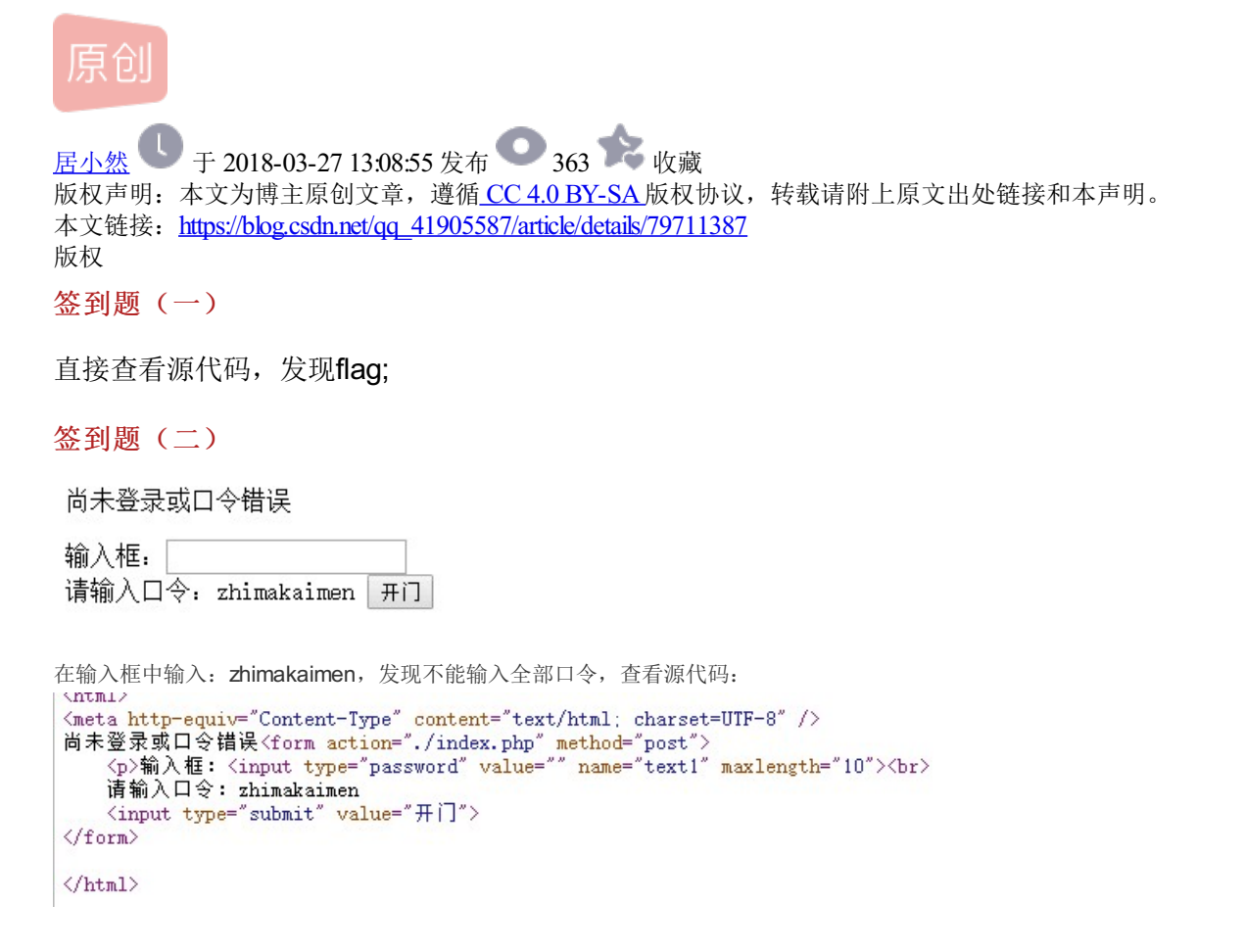

上面显示maxlength=10;

| 所以,利用浏览器自有<br>Learnxic.sinaap                                    | 带插件,我这里用的是Firefox的hackbar插件,直接越过HTML代码直接进行post传递:                          |
|------------------------------------------------------------------|----------------------------------------------------------------------------|
| 🗲 🛈 🔏 tear                                                       | nxlc.sinaapp.com/web1/02298884f0724c04293b4d8c0178615e/index.php           |
| INT ~                                                            | SQL* XSS* Encryption* Encoding* Other*                                     |
| <ul> <li>Load URL</li> <li>Split URL</li> <li>Execute</li> </ul> | http://teamxlc.sinaapp.com/web1/02298884f0724c04293b4d8c0178615e/index.php |
|                                                                  | Enable Post data Enable Referrer                                           |
| Post data                                                        | text1=zhimakaimen                                                          |

### flag is:nctf{follow\_me\_to\_exploit}

| 输入框: |                |    |
|------|----------------|----|
| 请输入口 | 令: zhimakaimen | 开门 |

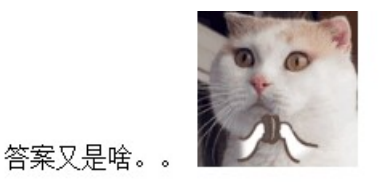

#### 下载图片,用记事本打开,拉到最后就有flag;

#### 层层递进

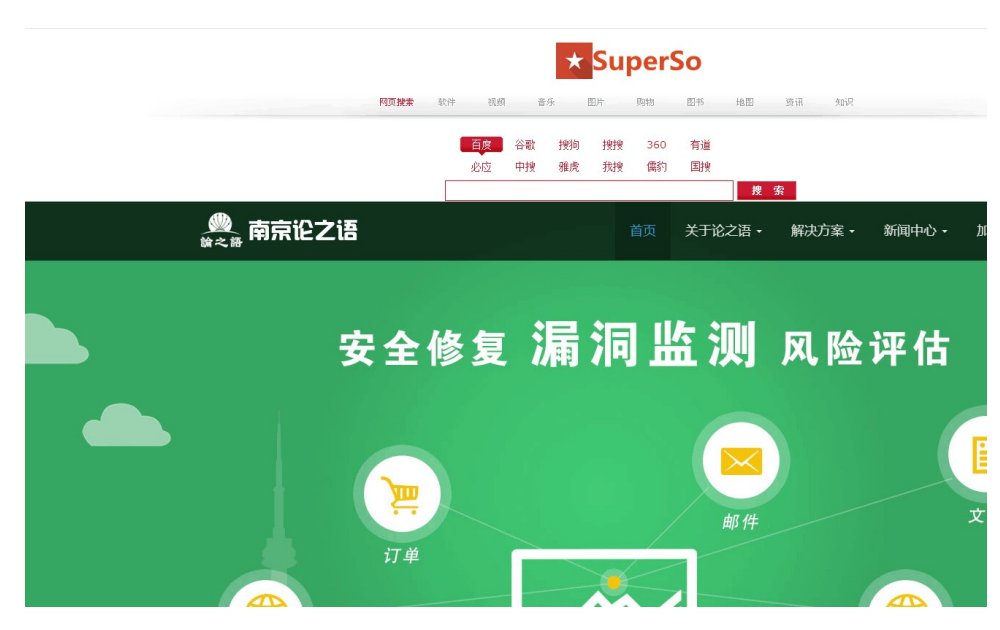

打开后一脸懵逼,这和平常的不一样,找了半天也没有头绪,后来看别人的writeup:

| 清除                                                                                                    | 全保持                                                                                                    | 全                                                                                                    | 部HTM                                                                                                    | AL CSS                                                                                                    | JavaS                                                                                                    | Script                                                                                                    | XHR                             | 图片       | 插件    | 媒体 | 字体                 |
|----------------------------------------------------------------------------------------------------|----------------------------------------------------------------------------------------------------|----------------------------------------------------------------------------------------------------|----------------------------------------------------------------------------------------------------|----------------------------------------------------------------------------------------------------|----------------------------------------------------------------------------------------------------|----------------------------------------------------------------------------------------------------|---------------------------------|----------|-------|----|--------------------|
| 🗄 GE                                                                                                    | ET stat.h                                                                                                    | tm?id                                                                                                    | =12609                                                                                                    | 57102&                                                                                                    | 485a3                                                                                                    | 200                                                                                                    | OK                              |          |       |    | z4.cnzz.com        |
| 🖃 GE                                                                                                    | ET 404.h                                                                                                    | tml                                                                                                    |                                                                                                    |                                                                                                    |                                                                                                    | 200                                                                                                    | OK (BF                          | Cache)   |       |    | chinalover.sinaapp |
| ¥                                                                                                    | 人信息 『                                                                                                    | 向应                                                                                                    | HTML #                                                                                                    | 爱存                                                                                                    |                                                                                                    |                                                                                                    |                                 |          |       |    |                    |
| <pre><htm <="" <met="" b0="" h1="" h2="" pre="" sry=""> <pre>A:  <pre></pre> <pre></pre> <p< th=""><th>AL&gt;<head><br/>TA HTTP-E<br/>TA HTTP-E<br/>TLE type=<br/>DDY { font<br/>1 { font:<br/>2 { font:<br/>2 { font:</head></th><th><pre>&lt;</pre> <pre>(</pre> <pre>(</pre> <pre></pre></th><th><pre>S&gt;有人偷们<br/>"Content-<br/>/css"&gt;<br/>t/12pt 宋<br/>/15pt 宋仲<br/>/15pt 宋仲<br/>/15pt 宋仲<br/>/12pt 宋仲<br/>/12pt 宋<br/>/12pt<br/>/12pt<br/>/1</pre></th><th>俞先做题,<br/>Type<sup>(7)</sup> Co<br/>体 }<br/>}<br/>n }<br/>cellspac<br/>the docu<br/>.7.2.min<br/>.7.2.min<br/>.7.3.min<br/>.7.3.min<br/>.7.3.min<br/>.7.3.min<br/>.7.3.min<br/>.7.3.min<br/>.7.3.min<br/>.7.3.min<br/>.7.3.min<br/>.7.3.min<br/>.7.3.m</th><th>哈哈飞了<br/>ntent="te<br/>ing=10&gt;&lt;1<br/>js"&gt;js"&gt;<th>TR&gt;<td)<br>ext/htm<br/>the page<br/>cript&gt;<br/>cript&gt;<br/>cript</td)<br></th><th>/TITLE&gt;<br/>al: char<br/>ges load</th><th>l faster</th><th>312"&gt;</th><th></th><th></th></th></p<></pre></htm></pre> | AL> <head><br/>TA HTTP-E<br/>TA HTTP-E<br/>TLE type=<br/>DDY { font<br/>1 { font:<br/>2 { font:<br/>2 { font:</head> | <pre>&lt;</pre> <pre>(</pre> <pre>(</pre> <pre></pre> | <pre>S&gt;有人偷们<br/>"Content-<br/>/css"&gt;<br/>t/12pt 宋<br/>/15pt 宋仲<br/>/15pt 宋仲<br/>/15pt 宋仲<br/>/12pt 宋仲<br/>/12pt 宋<br/>/12pt<br/>/12pt<br/>/1</pre> | 俞先做题,<br>Type <sup>(7)</sup> Co<br>体 }<br>}<br>n }<br>cellspac<br>the docu<br>.7.2.min<br>.7.2.min<br>.7.3.min<br>.7.3.min<br>.7.3.min<br>.7.3.min<br>.7.3.min<br>.7.3.min<br>.7.3.min<br>.7.3.min<br>.7.3.min<br>.7.3.min<br>.7.3.m | 哈哈飞了<br>ntent="te<br>ing=10><1<br>js">js"> <th>TR&gt;<td)<br>ext/htm<br/>the page<br/>cript&gt;<br/>cript&gt;<br/>cript</td)<br></th> <th>/TITLE&gt;<br/>al: char<br/>ges load</th> <th>l faster</th> <th>312"&gt;</th> <th></th> <th></th> | TR> <td)<br>ext/htm<br/>the page<br/>cript&gt;<br/>cript&gt;<br/>cript</td)<br> | /TITLE><br>al: char<br>ges load | l faster | 312"> |    |                    |

看半天才看出来在下面的7.2之前的第一个字符合起来就是flag;

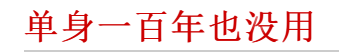

| 到这里找key |
|---------|
|---------|

点击进去:

chinalover.sinaapp.com/web8 × +

(i) chinalover.sinaapp.com/web8/no\_key\_is\_here\_forever.php

## 这里真的没有KEY, 土土哥哥说的, 土土哥哥从来不坑人, PS土土是闰土, 不是谭神

firebug,直接出来

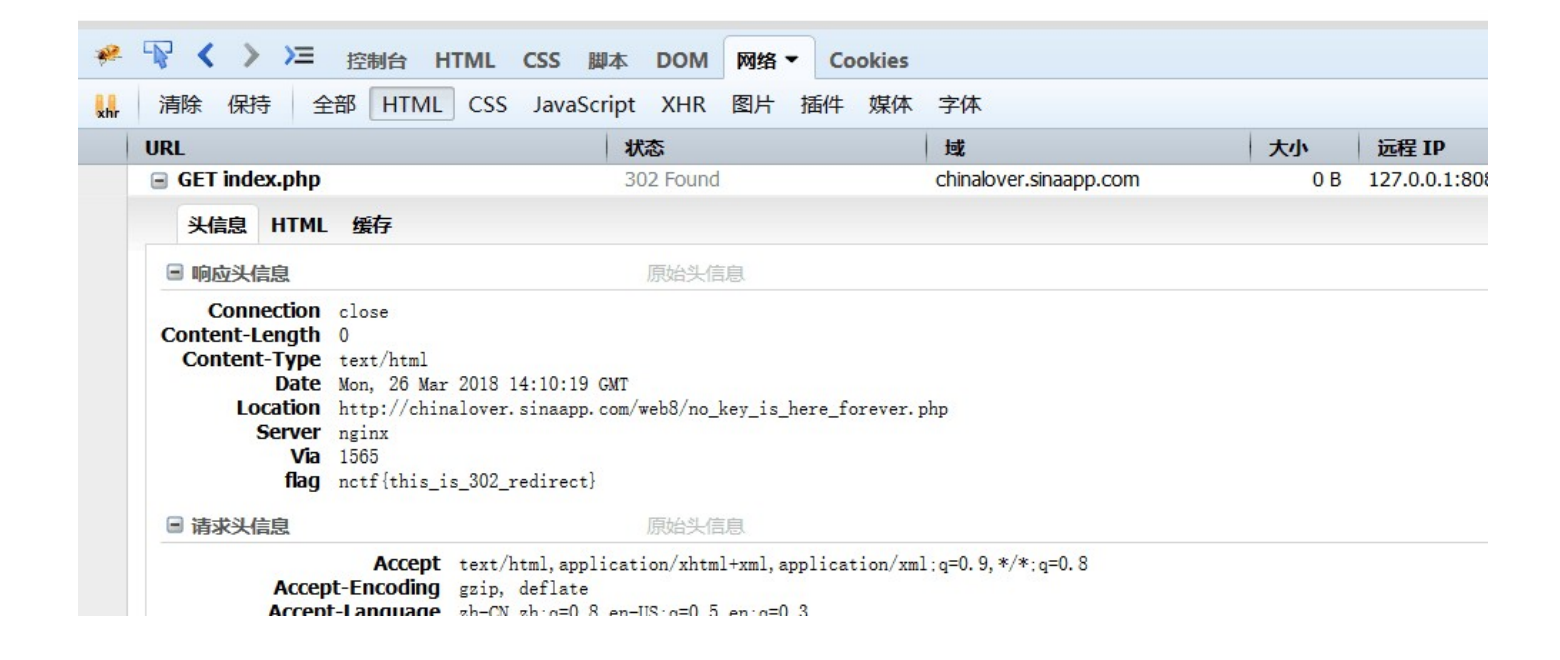

①作打卡挑战赛
 □流量/现金/CSDN周边激励大奖